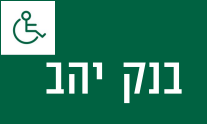

# קיצור זמנים בפתיחת הרשאה 4 שלבים פשוטים להקמת הרשאה מבלי ללכת לבנק

| ל <b>ב</b> 1 מת                 | < 4 נוך           | נכנסים לחש  | ובון באתר                   |            |     |              |       |
|---------------------------------|-------------------|-------------|-----------------------------|------------|-----|--------------|-------|
| בוחרים נ                        | בלשונית ו         | זשבון עו״ש  |                             |            |     |              |       |
| הקמת ה<br>ועות בחשבון עו        | ורשאה לח<br>מיש   | ויוב חשבון  |                             |            |     |              |       |
| סגרת אשראי                      | ,000.00           | 12 12       |                             |            |     |              |       |
| רת פר"י<br>אריך פתיחת חשבון     | 1/2013            | 07/1        |                             |            |     |              |       |
| נועות עו"ש                      |                   |             | מ 20/08/2017 עד 7           | 27/08/2017 | בחר | ~            | 🖶 🎘 🖻 |
| תאריך                           | מספר עסקה         | תיאור פעולה | חובה(₪)                     | זכות(®)    |     | יתרה משוערכת | (₪)   |
|                                 |                   |             | לתשומת לבך: לא נמצאו תנועות |            |     |              |       |
|                                 |                   |             |                             |            |     |              |       |
| נועות זמניות ב <mark>ה</mark> מ | מתנה              |             |                             |            |     |              |       |
| נועות זמניות בהמ<br>תאריך       | מתנה<br>מספר עסקה | תיאור פעולה | חובה(₪)                     | זכות(₪)    |     |              |       |

## שלב 2 מתוך 4 ≺ קוד מוסד

מקלידים את קוד המוסד כפי שמופיע בטבלה מטה ואת מספר הנייד לשם תקבל SMS שהתהליך בוצע.

לידיעתך, סעיף "סכום מירבי לחיוב" וסעיף "תאריך תפוגת ההרשאה" הינם רשות ואין חובה למלא.

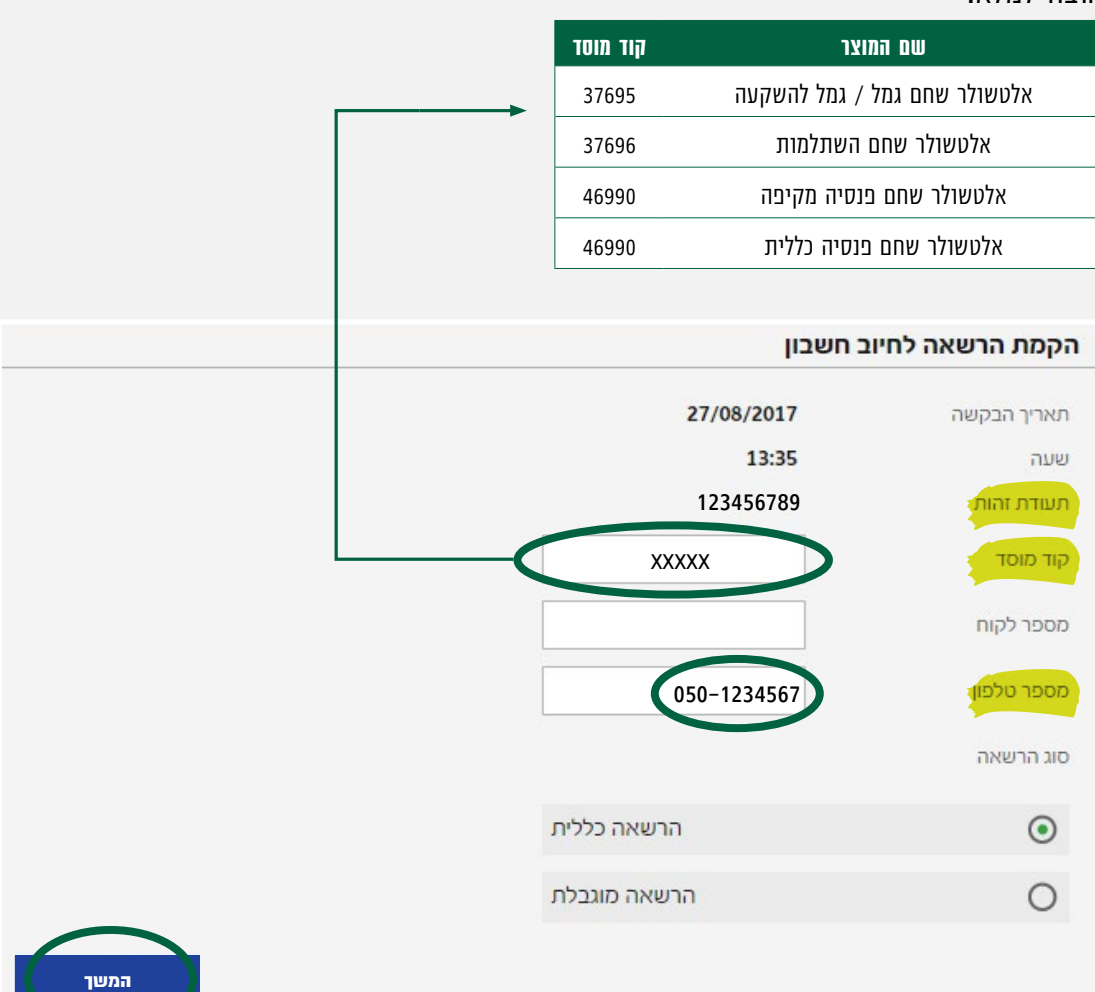

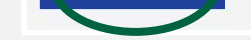

# שלב 3 מתוך 4 🔸 אישור

### ההרשאה הוקמה, יש ללחוץ אישור.

#### הקמת הרשאה לחיוב חשבון

| קוד מוסד                 |             |
|--------------------------|-------------|
| שם המוסד                 | 0           |
| מספר לקוח                |             |
| מספר טלפון               | 050-1234567 |
| תעודת זהו <mark>ת</mark> | 123456789   |
| סוג הרשאה                | הרשאה כללית |

### שלב 4 מתוך 4 🗲 סיום

המח הרועאה לחיור

#### זהו סיימת!

בתשלומים הבאים, חשבונך יחויב אוטומטית, בהתאם למועדי החיוב של החברה/ קוד המוסד שצירפת.

|                       |                                                       | קוד מוסד                       |
|-----------------------|-------------------------------------------------------|--------------------------------|
|                       |                                                       | שם המוסד                       |
|                       |                                                       | מספר לקוח                      |
|                       | 050-1234567                                           | מספר ט <mark>לפון</mark>       |
|                       | 123456789                                             | תעודת זהות                     |
|                       | הרשאה כללית                                           | סוג הרשאה                      |
| שונים של לקוחות הבנק. | ן . יתכנו הנחות מהעמלה בהתאם להסכמים עם מעסיקים<br>דַ | עמלה הנקובה על פי תעריפון הבנס |
|                       | הפעולה בוצעה בהצלחה                                   |                                |
|                       | מספר זיהוי עיסקה 1662571                              |                                |
| 13:36 ± 27/0          | התקבלה בקש <mark>ה עבור חשבון ב</mark> תאריך 8/2017   |                                |
|                       | זירת הקובץ לצורך שליחה                                | שנ                             |
|                       |                                                       |                                |
|                       |                                                       |                                |

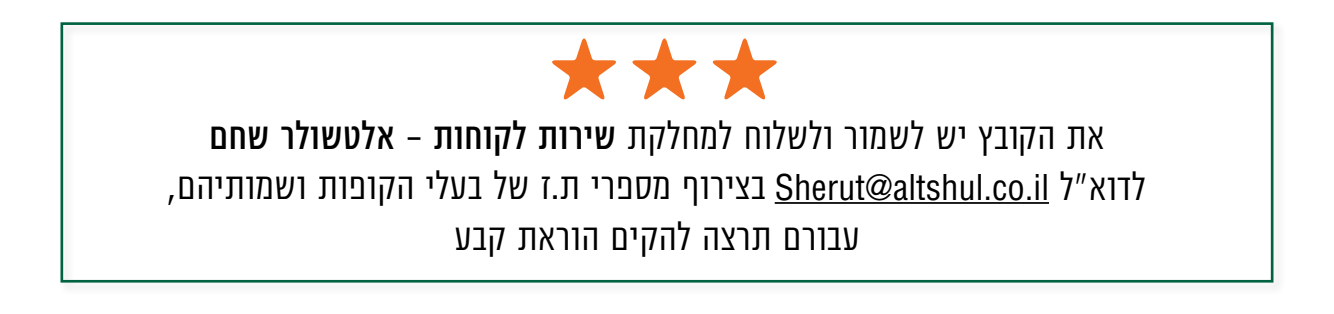

### לשירותכם, אלטשולר שחם גמל ופנסיה בע"מ

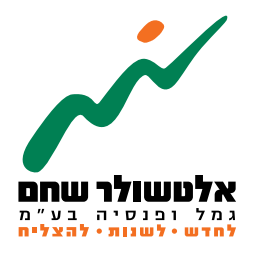

# 6971026 הברזל 19 א', רמת החייל, תל–אביב www.as-invest.co.il | \*5054 ליצירת קשר